#### Annex A PSE EASy Account Creation

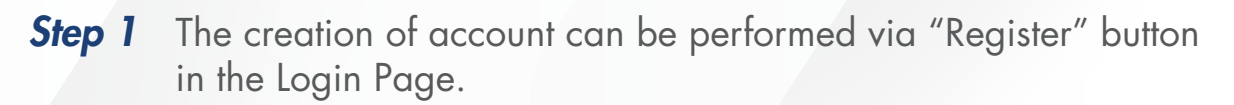

|                                                                                                    | DEE EAS.                                                                                                    |
|----------------------------------------------------------------------------------------------------|----------------------------------------------------------------------------------------------------|
|                                                                                                    | POLENSY                                                                                                    |
|                                                                                                    | EASy Electronic Allocation System                                                                                                    |
|                                                                                                    | 🛓 Enter User Id                                                                                                    |
| DCE                                                                                                    | A Enter Decound                                                                                                    |
| (PSE                                                                                                    |                                                                                                    |
| THE PHILIPPINE STOCK EXCHANGE, INC.                                                                                                    | I have read, understood and agree to the Terms of Use                                                                                                    |
|                                                                                                    |                                                                                                    |
| and the second second se |                                                                                                    |
|                                                                                                    |                                                                                                    |
|                                                                                                    | REGISTER FORGOT PASSWORD                                                                                                    |
|                                                                                                    |                                                                                                    |
|                                                                                                    |                                                                                                    |
|                                                                                                    |                                                                                                    |
|                                                                                                    |                                                                                                    |
|                                                                                                    |                                                                                                    |
|                                                                                                    |                                                                                                    |
|                                                                                                    |                                                                                                    |
|                                                                                                    |                                                                                                    |
|                                                                                                    |                                                                                                    |
|                                                                                                    |                                                                                                    |
| - 105 - 11                                                                                                    |                                                                                                    |
| 1 nano- 11/6                                                                                                    |                                                                                                    |
|                                                                                                    |                                                                                                    |
| The Philippine Stock Exchange Inc. respects and protects your personal data privacy. To learn how the PSE processes and protects the confidentiality of any                                                                                                    | personal and sensitive personal information that you may provide, please read carefully, and click the "I AGREE" button if you agree to the terms stated in Privacy Policy |
| 1 Aprec                                                                                                    |                                                                                                    |
|                                                                                                    |                                                                                                    |
| The site is best viewed with Chrome 35 and above, Mozilia 18.0 and above, Internet Explorer 10 and above, Opera 22.0 and above, Satari 10 and above. The site is t                                                                                                    | best viewed with Chrome 35 and above, Mozilia 18.0 and above, Internet Explorer 10 and above, Opera 22.0 and above, Safari 10 and above                                    |

**Step 2** Upon clicking the "Register" button, Register pop up window will be displayed. User should answer if he has trading account.

| 20 10                                                                                                    | Register                               | ×                                                                                          |
|----------------------------------------------------------------------------------------------------|----------------------------------------|--------------------------------------------------------------------------------------------|
| 16                                                                                                    | With Trading Account? *                |                                                                                            |
| STREET, STREET, STREET | Investor Type * Individual             | Trading Participant *                                                                      |
| ТНЕ РНЦ                                                                                                    | Username *                             | Password +                                                                                 |
| And Designation of the local division of the local division of the local division of the local division of the                                                                                                    | Re-confirm Password *                  | Security Question 1 *                                                                      |
| . 55                                                                                                    | Security Question 2 *                  | Security Question 3 *                                                                      |
| and the second                                                                                                    | Select V Type your answer First Name * | Select v type your antiwer<br>Middle Name                                                  |
| 5.12 all                                                                                                    | Last Name *                            | Telephone No.                                                                              |
| and to                                                                                                    | Nationality *                          | Address *                                                                                  |
| The Philippine Stock Exchange Inc. respects and protects your                                                                                                    | Filipino 🗸                             | Re confirm Email Address * DREC" Rules it you agree to the terms statist in Privacy Peliky |
| (LAgree                                                                                                    | Birthdate 1                            | Turkis Market                                                                              |

**Step 3** If the Investor has no Trading Account and ticked "No" checkbox, a message will prompt: "In order to create an Investor Account, user should have a Trading Account. If no Trading Account exist, please visit:

"http://www.pse.com.ph/stockMarket/tradingParticipants.html?tab=0"

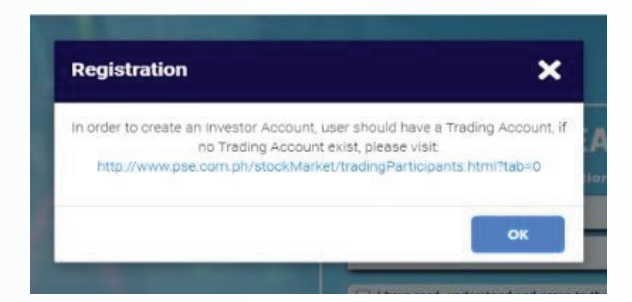

**Step 4** If the Investor has Trading Account and ticked "Yes" checkbox, Investor Type will be enabled. All required fields will have red asterisk '\*'.

|                                                     | Register                                                          | ×                                                              |              |
|-----------------------------------------------------|-------------------------------------------------------------------|----------------------------------------------------------------|--------------|
| 16. U                                               | With Trading Account? *<br>⊛ Yes ⊖ No                             |                                                                |              |
|                                                     | Investor Type •                                                   | Trading Participant *                                          |              |
|                                                     | Username *                                                        | Password *                                                     |              |
| THE PHIL                                            | Re-confirm Password *                                             | Security Question 1 *                                          |              |
| 55                                                  | Security Question 2 *                                             | Security Question 3 *Select-                                   |              |
| 10 0                                                | First Name *                                                      | Middle Name                                                    |              |
| 1200                                                | Last Name *                                                       | Telephone No.                                                  |              |
| - Aler                                              | Nationality *                                                     | Address *                                                      |              |
| pine Stock Exchange Inc. respects and protects your | Email Address *                                                   | Re-confirm Email Address * SPEE' button # you agree to the ter | ms stated in |
| ,                                                   | *Email address should be the same with the trading account email. |                                                                |              |

| Step 5 | Input the | required | information. |
|--------|-----------|----------|--------------|
|--------|-----------|----------|--------------|

| Information         | Check                                                                                                    |
|---------------------|----------------------------------------------------------------------------------------------------|
| Username            | Username should not match existing Username.                                                             |
| Password            | Password should be at least 8 characters<br>with at least 1 uppercase, 1 number and 1 special character. |
| Re-confirm Password | Should match the encoded Password.                                                                       |
| Birthdate           | Should be 18 years less than the Current Date.                                                           |
| Email Address       | Email should be properly formatted xxxx@abcd.com                                                         |
| Mobile Number       | Should be 10 digits                                                                                      |
| TIN                 | Should be 12 digits                                                                                      |
| Profile Photo       | Max file size is only 5MB and should have proper image extensions (.jpg,.png,.jpeg)                      |

User can attach photo by clicking "Choose File" button, select self-face photo and then, click "Open" button. The photo will be uploaded.

User will click the Terms of Use and tick the checkbox to confirm that the information provided are true and correct, and user has read and accept terms of use.

**Step 6** Then, Tick Terms of Use checkbox and click the "Register" button to save the account information.

|        |                                                                                                    |                                                                                                    | • |
|--------|----------------------------------------------------------------------------------------------------|----------------------------------------------------------------------------------------------------|---|
|        | Who is your favourite musician?                                                                                                    | What was your favourite sport in high schc 👻 qwerty                                                                                                    |   |
|        | First Name *                                                                                                    | Middle Name                                                                                                    |   |
|        | Maria                                                                                                    |                                                                                                    |   |
|        | Last Name *                                                                                                    | Telephone No.                                                                                                    |   |
| THE PH | II. Dela Cruz                                                                                                    |                                                                                                    |   |
|        | Nationality *                                                                                                    | Address *                                                                                                    |   |
|        | In the event that any of these terms and conditions is declared by an<br>Erro potion case adversely affected and conduct be valid and ender<br>Sources and the ender the event of the inducts to a source of the event of the event of the even of the even of the even of the even of the even of the | ry competent authomy to be invalid, unitantul or unemboreable in any respect, the<br>create to the fullest extent permitted by law.<br>pine laws and regulations. The Philippine courts shall have exclusive jurisdiction over<br>prior notice. You are responsible for ensuring that you have read the most current<br>use of PSE EASy will be deemed to constitute your conclusive acceptance of the |   |
|        | rou snail not use this website for any illegal purpose.                                                                                                    |                                                                                                    |   |
|        | Tou shail not use this weeslike for any illegal purpose.<br>PSE reserves the right to seek all remedies available at law and in eq<br>deny access to PSE EASy at any time and without any notice.<br>Check the box to acknowledge                                                                                                    | uity for violations of these terms and conditions, including the right to restrict or                                                                                                    |   |
| -and   | Tou shall not use that weeklike to any issing purpose.<br>PSE reserves the right to seek all remedies available at law and in eq<br>deer success to PSE EX9 at any time and without any notice.<br>Check the box to acknowledge<br>Please click here to read and Accedt the Terms of Use (Click here)                                                                                                    | uity for violations of these terms and conditions, including the right to restrict or                                                                                                    |   |

Note: If the "Cancel" button is clicked, a confirmation message will be displayed "Are you sure you want to cancel your registration?" If the user clicks "Yes" button, register window will be closed. Encoded data will not be saved. If the user clicks "No" button, closing of the window for creating account will not proceed.

**Step 7** Confirmation message will be displayed "Registration Success. Please check your email for activation". Click "OK" button.

| Registration                            | ×                     |
|-----------------------------------------|-----------------------|
| Registration Success. Please check your | email for activation. |
|                                         | ок                    |

Step 8 Go to your email to activate your account and click the provided link.

|   | Account Activation Inbox ×                                                                                       |
|---|----------------------------------------------------------------------------------------------------|
| • | no-reply@mypse.com.ph<br>to me *                                                                                 |
|   | Hi Dela Cruz, Maria ,                                                                                            |
|   | Thank you for registering and creating an account                                                                |
|   | Before you log in and begin with the application, please verify your account by clicking the link                |
|   | https://myeasyuat.pse.com.ph/verifyAccount?verify=luiKq3LBCutGgj0RM0hY1%2b0Px%2fkltKz7cEKGRkQ2CYVmDZKW&ld=U52033 |
|   |                                                                                                    |
|   | ▲ Reply ► Forward                                                                                                |

**Step 9** Upon clicking the link, the Email Verification page will be displayed "Congratulations! Your Account Has Been Verified. Thank you for verifying your account! Please login to your Investor account by clicking the button below." Click "Login" button.

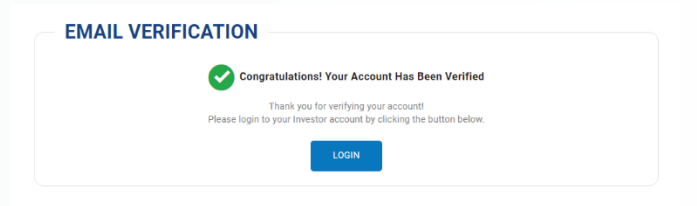

**Step 10** Upon Login, confirmation message will be displayed "Your account has been verified and is pending validation by your nominated Trading Participant

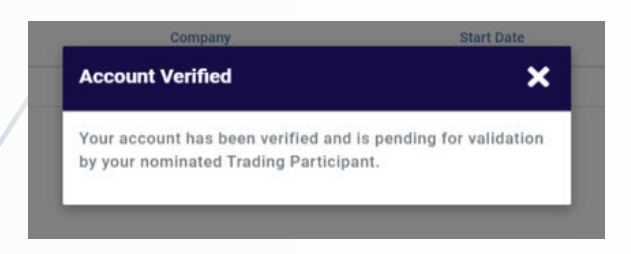